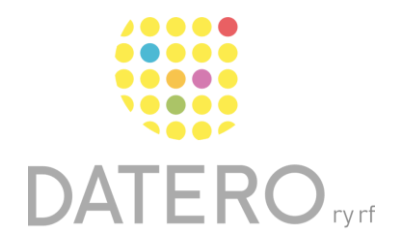

Älykkäitä välineitä – parempia tuloksia

# Tekstin kuuntelu PDF:ssä – Edge

Ohjeet on päivitetty keväällä 2024. Olemme tehneet ohjeesta myös videon, joka löytyy ohjeen lopusta.

Kuuntele tietokoneeltasi tekstejä niin kutsutun **puhesynteesin** lukemana. Puhesynteesin avulla näytöllä oleva teksti muuttuu puheeksi. Nettisivuilla olevien tekstien lisäksi voit kuunnella PDF-asiakirjojen tekstejä.

Voit käyttää Edge-selainta PDF-asiakirjojen kuunteluun. Edge on valmiiksi asennettu selain Windows 10- ja 11-käyttöjärjestelmässä.

### Näin löydät Edgen tietokoneeltasi

- Paina näytön vasemmassa reunassa olevaa Windowsin aloituspainiketta.
- Etsi Microsoft Edge haun avulla tai sovellusluettelosta.

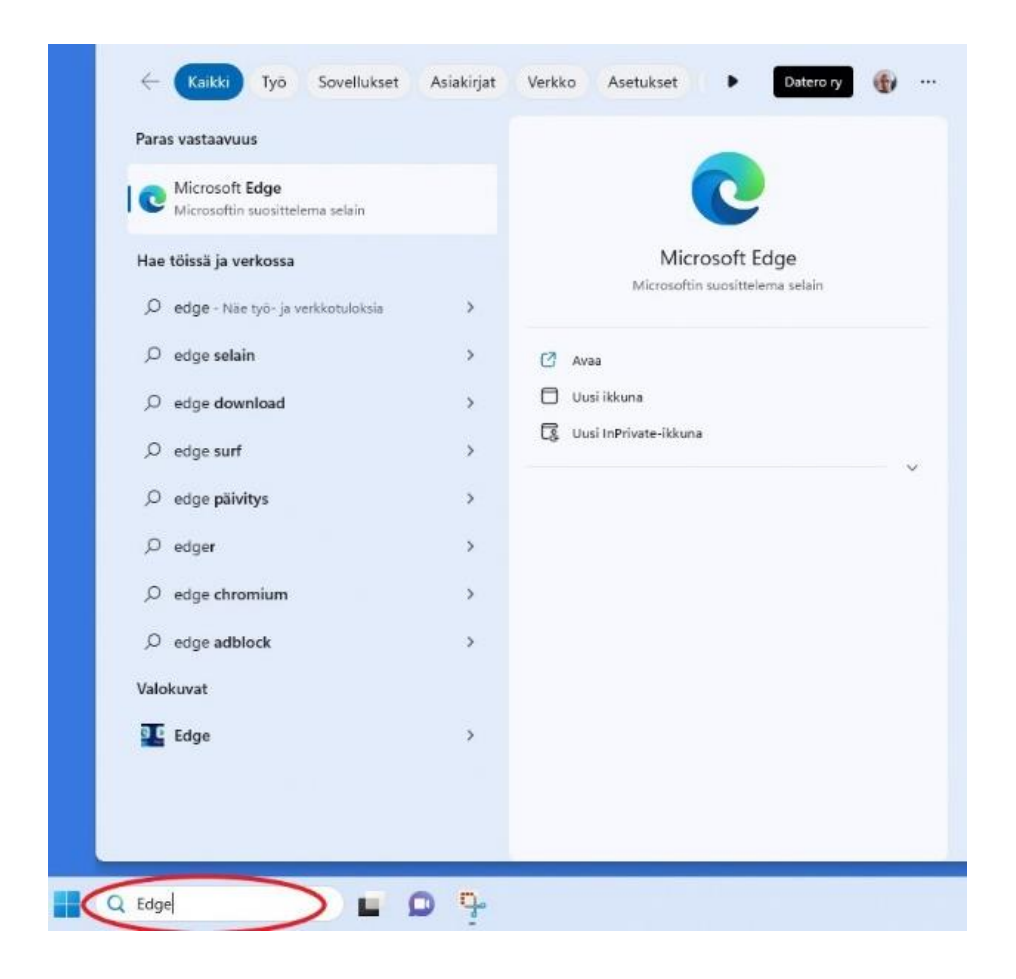

Voit lisätä sovelluksen näytön alareunan tehtäväpalkkiin, josta löydät sen jatkossa nopeasti.

- Etsi Edge.
- Napsauta kuvaketta oikealla hiiripainikkeella.
- Valitse Kiinnitä tehtäväpalkkiin.

#### Tekstin kuuntelu PDF:ssä – Edge

| Paras vastaavuus                                  |     |                                                                                  |
|---------------------------------------------------|-----|----------------------------------------------------------------------------------|
| Nicrosoft Edge<br>Microsoftin suosittelema selain |     | <b>C</b>                                                                         |
| Hae tõissä ja verkossa                            |     | Microsoft Edge                                                                   |
| 🔎 edge - Näe työ- ja verkkotuloksia               | >   | .microsorum suositteiema seiain                                                  |
| ,O edge selain                                    | >   | 🖉 Avas                                                                           |
| Ø edge download                                   | >   | 🗇 Uusi ikkuna                                                                    |
| ,O edge surf                                      | >   | Uusi InPrivate-ikkuna                                                            |
| Ø edge päivitys                                   | >   | <ul> <li>Suorita järjestelmänvalvojana</li> <li>Avaa tiedostosijainti</li> </ul> |
| Ø edger                                           | >   | Poista kiinnitus aloituksesta                                                    |
| Ø edge chromium                                   | , ( | 🔗 Kiinnitä tehtäväpalkkiin                                                       |
| Ø edge adblock                                    | >   | ^                                                                                |
| Valokuvat                                         |     |                                                                                  |
| Edgen käynnistys                                  | >   |                                                                                  |
| III Edge                                          | >   |                                                                                  |
|                                                   |     |                                                                                  |

• Nyt löydät Edgen tehtäväpalkista Windowsin aloituspainikkeen oikealta puolelta.

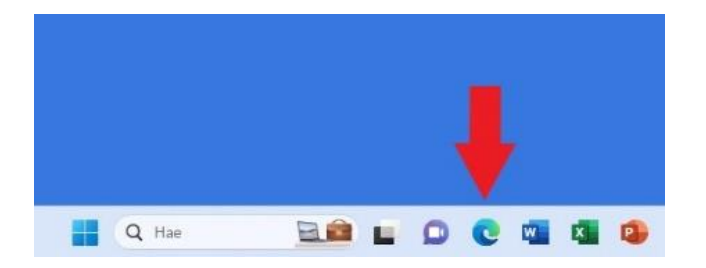

### Näin avaat PDF-asiakirjan Edge-selaimessa

Koneesi saattaa automaattisesti avata PDF-asiakirjan Edgessä riippuen sen asetuksista.

Jos PDF-asiakirja ei avaudu Edgessä automaattisesti, toimi näin:

- Paina oikealla hiiripainikkeella PDF-asiakirjaa.
- Valitse Avaa sovelluksessa > Microsoft Edge.

| ont | . 0 0 0                   |              |                         |
|-----|---------------------------|--------------|-------------------------|
| •   | Avaa                      | Enter        |                         |
|     | Avaa sovelluksessa        | > >          | 🚨 Adobe Acrobat         |
| Z   | Z Lisää suosikkeihin      |              | o Firefox               |
| C   | Pakkaa ZIP-tiedostoksi    |              | Google Chrome           |
|     | 🕽 Kopioi polkuna          | Ctrl+Vaihto+ | C Microsoft Edge        |
| Ũ   | <sup>5</sup> Ominaisuudet | Alt+Enter    | 🔝 Microsoft Edge Dev    |
|     | OneDrive                  | >            | Opera Internet Browser  |
|     | PowerRename               |              | 🚫 WhatsApp              |
| 6   | Jaa Skypessä              |              | Hae Microsoft Storesta  |
| C7  | . NIX. 4X                 | William Pro  | Valitse toinen sovellus |

## Näin käytät puhesynteesiä

- Aloita PDF-tekstin kuuntelu klikkaamalla yläreunassa olevaa Lue ääneen -painiketta osoiterivin alla.
- Ohjelma lukee ääneen automaattisesti asiakirjassa olevaa tekstiä. Jos haluat kuunnella tekstistä tietyn kappaleen, merkitse se ensin ja valitse sitten Lue ääneen.

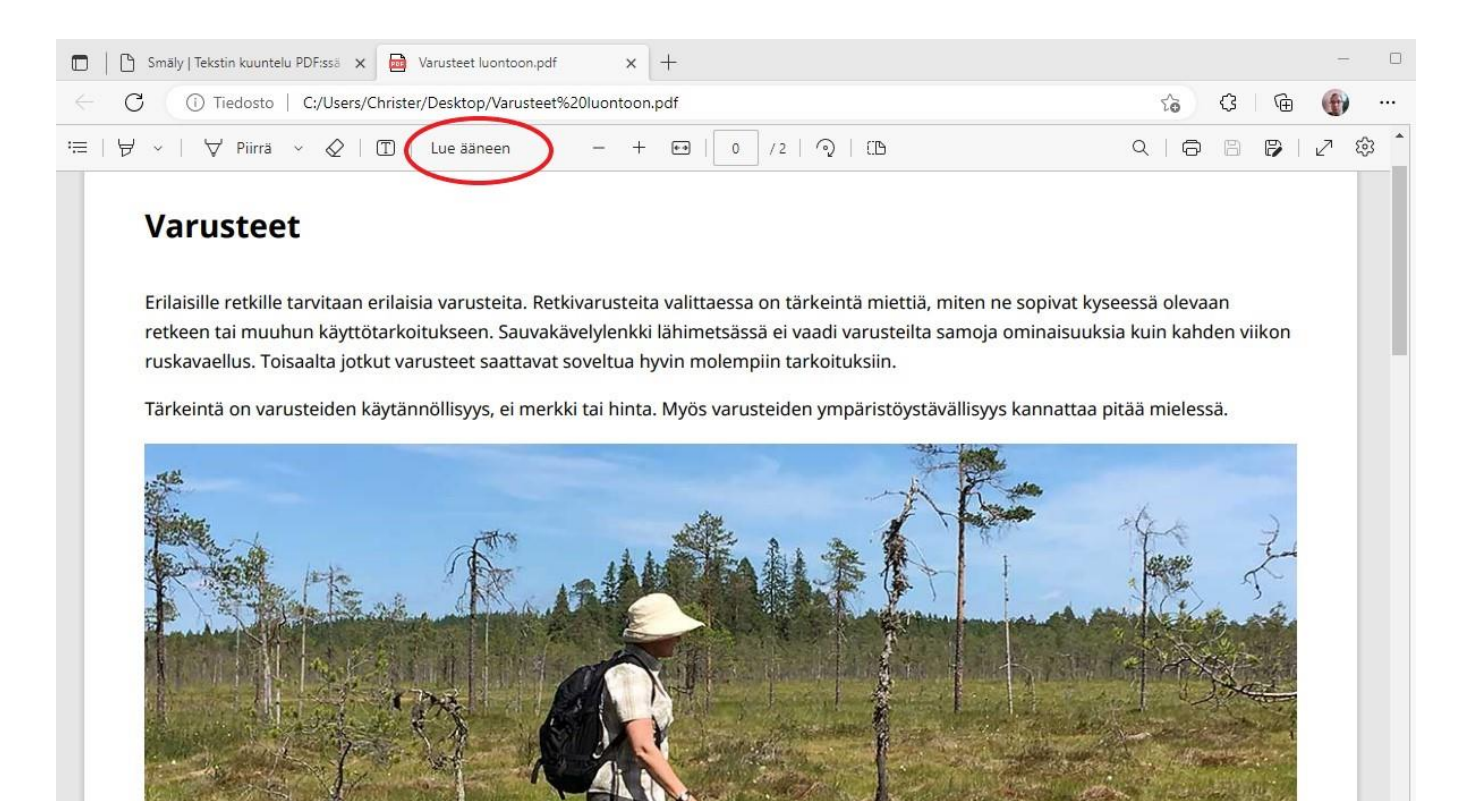

- Keskeytä lukeminen painamalla pysäytyspainiketta osoiterivin alla.
- Voit myös siirtyä tekstissä eteen- ja taaksepäin.

|                                                                    | - 0                             |
|--------------------------------------------------------------------|---------------------------------|
| esktop/Varusteet%20luontoon.pdf                                    | 6 C @ @                         |
|                                                                    | ❷) Ääniasetukset × ^            |
|                                                                    |                                 |
| varusteita. Retkivarusteita valittaessa on tärkeintä miettiä, mite | n ne sopivat kyseessä olevaan   |
|                                                                    | esktop/Varusteet%20luontoon.pdf |

## Valitse Lue-ääneen toiminnon kieli ja lukunopeus

- Valitse ääniasetukset.
- Kokeilemalla löydät sinulle mieluisan lukunopeuden.
- Jos ääneen lukeminen on eri kielellä kuin teksti, sinun tulee vaihtaa kieltä ääniasetuksista.
- Jos haluamasi kielen puhesynteesi puuttuu, sinun tulee asentaa kielipaketti koneellesi. Lue ohjeet Microsoft Officen sivuilta.

| Varusteet luontoon.pdf × +                       |                                                                 | - 0                                     |
|--------------------------------------------------|-----------------------------------------------------------------|-----------------------------------------|
| C 🕢 Tiedosto   C:/Users/Christer/Desktop/Varuste | et%20luontoon.pdf                                               | 6 G G 🛞 …                               |
| ···· Lue ääneen                                  |                                                                 | 양 Ääniasetukset 🗙 🄶                     |
|                                                  |                                                                 | Nopeus                                  |
| På svensk                                        | a                                                               | Hidas Tavailinen Nopea                  |
|                                                  |                                                                 | Valitse puheääni                        |
| Varusteet                                        |                                                                 | Microsoft Heidi - Finnish (Finland) 🗸 🗸 |
|                                                  |                                                                 | Lisätietoja puheäänien lisäämisestä     |
| Erilaisille retkille tarvitaan erilaisia varu    | isteita. Retkivarusteita valittaessa on tärkeintä miettiä, mitu | en ne sopivat kyseessa olevaan          |
|                                                  | en. Sauvakaveryrenkki lanimersässä el vadul valustellta san     |                                         |

### Lue tästä, miten asennat kielipaketin koneellesi

### Edgen käyttö muissa laitteissa

Voit ladata Edge selaimen myös seuraaville laitteille:

- Mac-tietokone
- Linux-tietokone
- Android-puhelin
- Android-tabletti
- iPad-tabletti
- iPhone-puhelin

Lue tästä, miten lataat Edge selaimen muihin laitteisiin

## Ohjeen linkit

#### Lue tästä, miten asennat kielipaketin koneellesi:

https://support.microsoft.com/fi-fi/topic/kielten-ja-%C3%A4%C3%A4nienlataaminen-syvent%C3%A4v%C3%A4-lukuohjelma-lukutilaan-ja-lue-%C3%A4%C3%A4neen-toimintoon-4c83a8d8-7486-42f7-8e46-2b0fdf753130?omkt=fi-fi&ui=fi-fi&rs=fi-fi&ad=fi

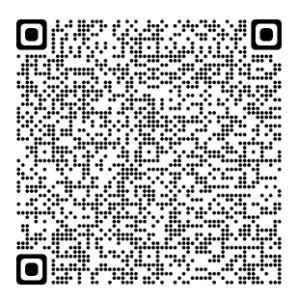

### Lue tästä, miten lataat Edge selaimen muihin laitteisiin:

https://www.microsoft.com/fi-fi/edge/download?form=MA13FJ

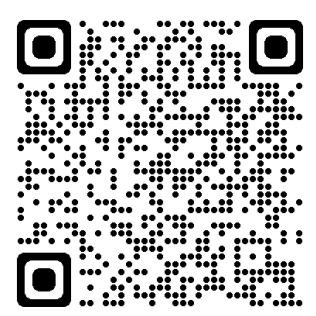

## Videon linkki

https://www.youtube.com/watch?v=XFcFpo8HD6M

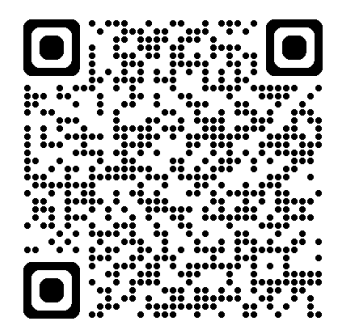

Datero ry

7